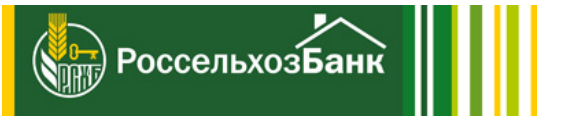

## Инструкция по установке QUIK Android X

Получение логина и временного пароля для доступа

Установка программы на мобильное устройство

Авторизация в приложении

7

Получение логина и временного пароля для доступа в приложение

Следуйте данной инструкции для получения одноразового пароля для входа в торговые терминалы РСХБ-БРОКЕР и QUIK. После авторизации в одном из них необходимо задать собственный постоянный пароль.

1. На сайте www.rshb.ru в подразделе "Информация для клиентов" раздела «Брокерское обслуживание» воспользуйтесь кнопкой «Получить пароль" пункта "Установка/восстановление пароля к торговым терминалам".

Установка/восстановление пароля к торговым терминалам

Инструкция по получению пароля для торговых терминалов

Получить пароль

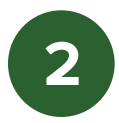

2. Заполните данные и нажмите кнопку "Продолжить".

Логин и номер соглашения указаны в письме «Уведомление о приёме на брокерское и депозитарное обслуживание», которое Вы получили на Ваш электронный адрес при заключении брокерского договора.

Если письмо утеряно, направьте обращение с просьбой о восстановлении логина и номера соглашения на почту broker@rshb.ru с темой письма: «Уведомление о приёме на брокерское и депозитарное обслуживание». В тексте письма укажите свои фамилию, имя, отчество, контакты для связи.

| Получение пароля для входа в торговые терминалы |                                                                                                    |  |  |  |  |
|-------------------------------------------------|----------------------------------------------------------------------------------------------------|--|--|--|--|
| Логин                                           |                                                                                                    |  |  |  |  |
| ΦΝΟ                                             | Информация о логине содержится в «Уведомлении о приеме на брокерское обслуживание»                                                          |  |  |  |  |
| Номер соглашения                                | Иарбурдица использовать только информи бикам рисского алфавита                                                                              |  |  |  |  |
|                                                 | перадовимо использовать полько цифры и оркви руського илфивити.<br>Запрещается использовать пробелы, специальные символы, знаки препинания. |  |  |  |  |
|                                                 | Введите код с картинки                                                                                                    |  |  |  |  |
|                                                 | WWXT-                                                                                                    |  |  |  |  |
| Продолжить <u>Отмена</u>                        |                                                                                                    |  |  |  |  |

3. Подтвердите генерацию временного пароля.

| er<br>F | Вы хотите получить временный пароль для входа в торговые терминалы? |  |  |
|---------|---------------------------------------------------------------------|--|--|
|         | Да Нет                                                              |  |  |
|         | 3                                                                   |  |  |

4. Введите код из SMS.

Код направляется на номер мобильного телефона, который Вы указали при заключении договора. Изменить номер телефона можно только при личном посещении офиса Банка.

| Введите одноразовый код, направленный Банком в sms-<br>сообщении. |  |  |  |  |
|-------------------------------------------------------------------|--|--|--|--|
| Введите sms-код                                                   |  |  |  |  |
| Время действия sms-кода<br>О 14:58                                |  |  |  |  |
| Подтвердить <u>Отмена</u>                                         |  |  |  |  |
|                                                                   |  |  |  |  |

5. После появления сообщение об успешной генерации временного пароля Вам придет СМС с временным паролем.

Авторизация пройдена, пароль для входа в торговые терминалы будет направлен на Ваш номер мобильного телефона.

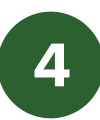

## Установка программы на мобильное устройство

На мобильном устройстве зайдите в приложение Google Play, нажав на соответствующую иконку:

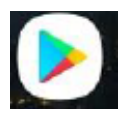

В строке поиска введите QUIK X (1) и зайдите в раздел с результатом (2):

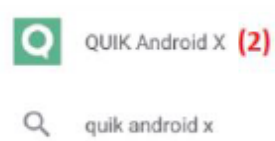

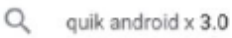

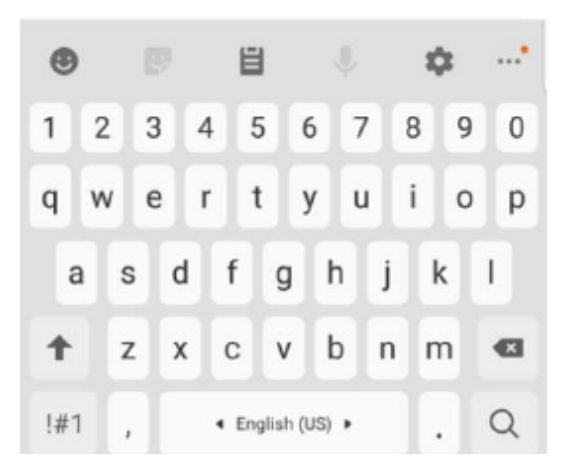

Установите приложение на мобильное устройство, нажав на выделенную иконку:

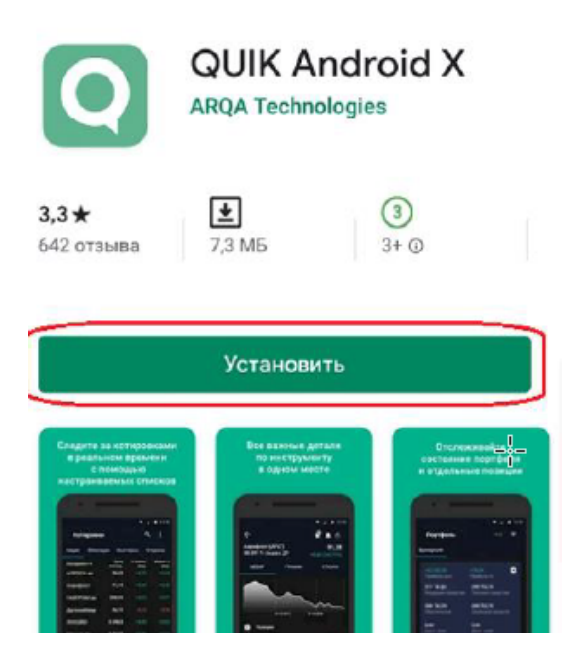

После успешной загрузки и установки на рабочем столе Вашего устройства появится ярлык программы:

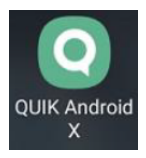

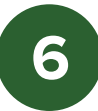

## Авторизация в приложении

Запустите приложение QUIK Android X.

Удалите из первой строки адрес junior.webquik.ru и введите данные для входа:

Сервер – quik.rshb.ru

**Логин** – Вы получили в уведомлении о принятии на брокерское обслуживание по электронной почте

Пароль – временный пароль Вы получили в смссообщении

| ¢uik *                       |
|------------------------------|
| Сервер <b>quik.rshb.ru</b> 🗸 |
| Логин из уведомления в почте |
| Пароль из смс-сообщения      |
| Запомнить пароль             |
| войти                        |
| Забыли пароль?               |
| Как получить логин и пароль? |
| ARQA Technologies            |

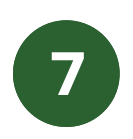

При первой авторизации (с временным паролем из смссообщения) потребуется сменить пароль на постоянный.

Постоянный пароль должен содержать не менее 8 символов, хотя бы одну цифру, одну заглавную и одну строчную буквы.

Введите новый пароль в два поля и нажмите на кнопку «Сменить пароль».

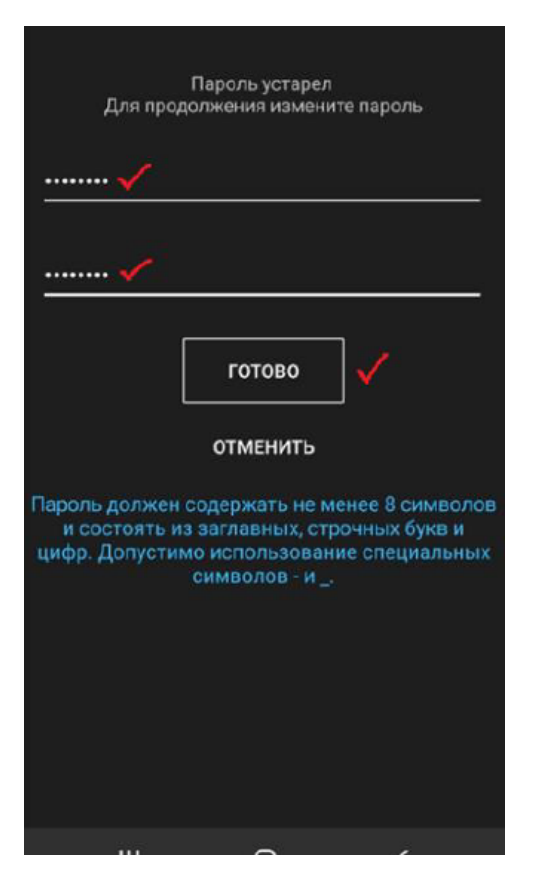

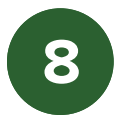

**ВАЖНО!!!** После смены пароля на постоянный, пароль из смс-сообщения:

- больше не действует для доступа в торговые терминалы QUIK (ИТС QUIK, iQUIK X, QUIK Android X) – во все системы Вы сможете войти с установленным Вами постоянным паролем;

- по-прежнему действует для первичной авторизации в приложениях РСХБ-БРОКЕР для iOS и Android.

При каждой авторизации в приложении iQUIK X требуется вводить пин-код из смс-сообщений — введите данные и нажмите «Готово»

| Для продолжения<br>введите код подтверждения,<br>отправленный Вам по СМС |          |   |  |  |
|--------------------------------------------------------------------------|----------|---|--|--|
|                                                                          |          |   |  |  |
|                                                                          | отменить |   |  |  |
|                                                                          |          |   |  |  |
|                                                                          |          |   |  |  |
| III                                                                      | Ō        | < |  |  |

После ввода правильного пин-кода программа подключится к серверу, и Вы сможете совершать торговые операции.

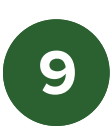